Ref: 10-11/ISS/CUSTODY/4789/MM December 20, 2010

## All Registered Intermediaries of ISS

Dear Sir / Madam,

# Sub.: Client login in facility in iSPARC under Customer Care

We are pleased to inform that clients of our sub-brokers can directly login to the new Back Office Software (IBOS) and can view and take print of their data in Customer Care.

The details for the ISS client to access Customer Care is provided as under:

Website IP address: <u>http://121.241.81.235/cc</u> ISS Client login: Client code (e.g. W6052020) Password: PAN No. ASVPN0210N (Ten Digit) Client should immediately change the password after login.

Members are requested to encourage their clients to use this facility. Please find attached the detailed guidelines in print screen for the clients to login to customer.

For any clarifications, you may contact the under-signed or your Relationship Managers at <u>helpdesk@iseindia.com</u> Tel.Nos. 022 - 67941163, 67941168 and 67941118.

Thanking you,

Yours faithfully, For **ISE Securities & Services Limited.** 

Mayuri Marathe Head, Help Desk Department

Encl: As above.

#### Providing "Customer Care" at the new back office software of ISS

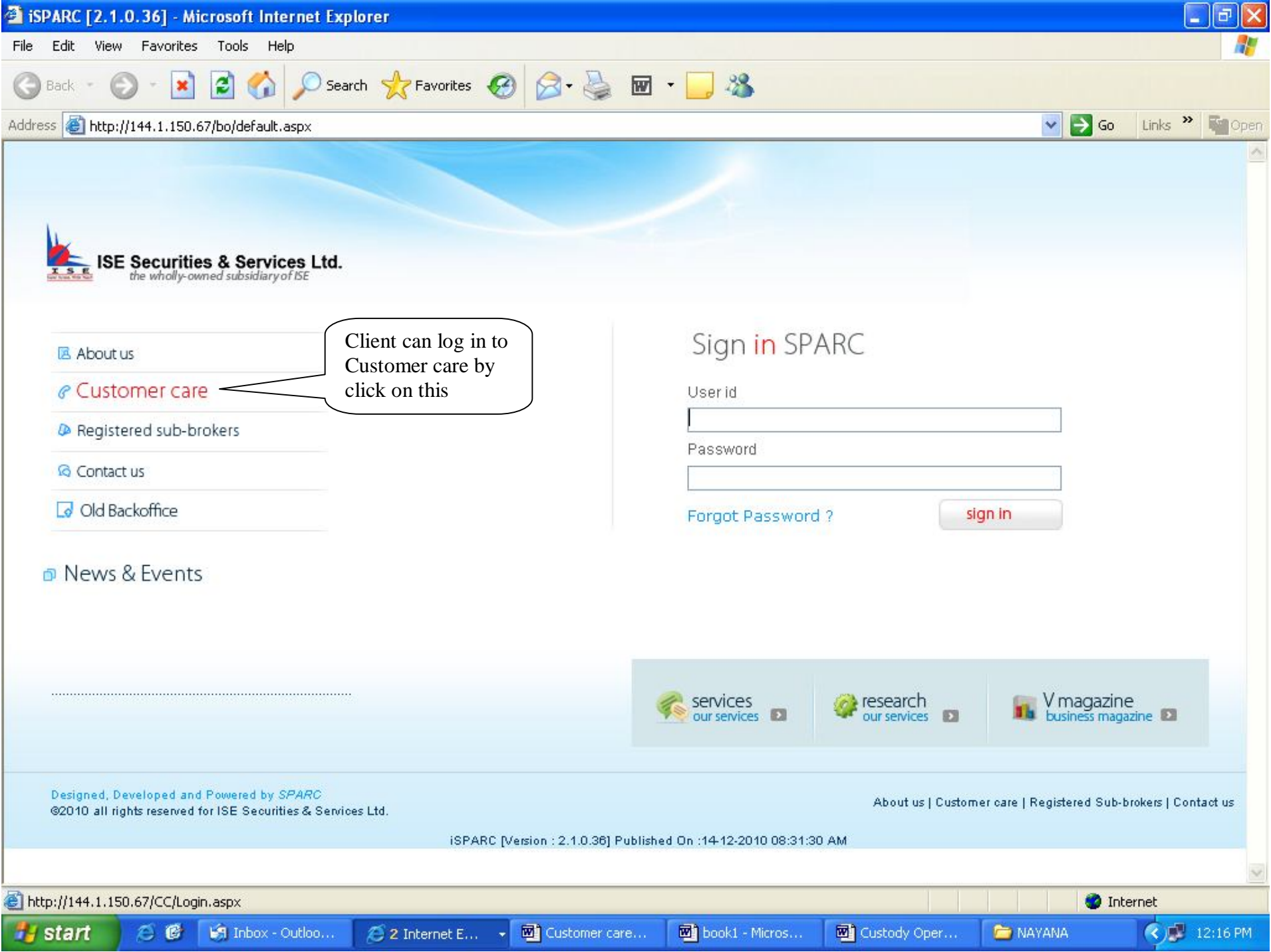

### client login in "Customer Care"

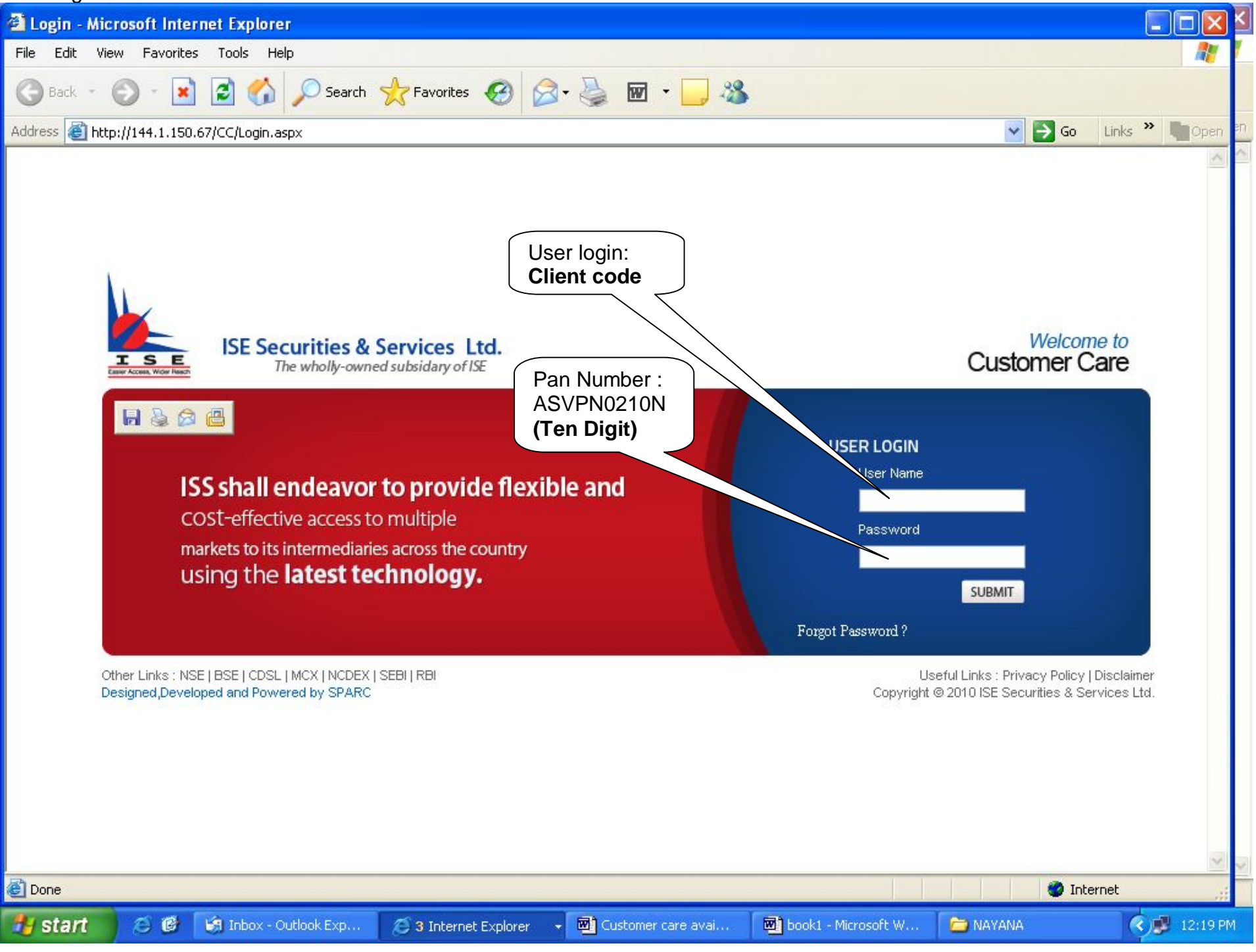

change the password immediately on first login.

🛃 start

۲ 🕲

😂 KEVIN SIR - Outlook...

| Address e http:// | 144.1.150.67/CustomerCare/BalanceEnqui | ry.aspx                      |                     |                        |                        | 1. 1. 1. 1. 1. 1. 1. 1. 1. 1. 1. 1. 1. 1 |               |
|-------------------|----------------------------------------|------------------------------|---------------------|------------------------|------------------------|------------------------------------------|---------------|
| ISE Sec           | urities & Services Ltd.                | THE REAL PROPERTY OF         |                     |                        |                        |                                          |               |
| Cash Market       | F & O Fund Transacti                   | on S                         | ettings             | LogOut                 | ۷                      | Velcome (CLIE)                           | NT NAME       |
|                   |                                        | c                            | hange Pass          | word                   |                        |                                          |               |
|                   |                                        | P                            | ersonal Ho          | Iding Statement (As or | n 14-12-20             | 10)                                      |               |
|                   | TradeCode                              |                              | :                   |                        |                        |                                          |               |
|                   | First Holder                           |                              | :                   |                        |                        |                                          |               |
| Portfolio Value   |                                        |                              | : 0.00              |                        |                        |                                          |               |
|                   | Ledger Balance                         |                              | , 0.00              |                        |                        |                                          |               |
|                   | Total securities in the portfol        | lio                          | : 0.00              |                        |                        |                                          |               |
|                   |                                        |                              | (Prices             | shown are as of 14-1   | 2-2010)                |                                          |               |
|                   |                                        |                              |                     |                        |                        |                                          |               |
|                   |                                        | ****                         |                     | Account Details        | e de les de les de les |                                          | an in in an a |
|                   | Narration                              |                              |                     | NSE                    | BSE                    | NSEFO                                    | NSECD         |
|                   | LEDGER                                 |                              |                     | 0.00                   | 0.00                   | 0.00                                     | 0.00          |
|                   | LEDGER - UNCLEARED                     |                              |                     | 0.00                   | 0.00                   | 0.00                                     | 0.00          |
|                   | PENDING - SETTLEMENTS                  |                              |                     | 0.00                   | 0.00                   | 0.00                                     | 0.00          |
|                   | Net Total                              |                              |                     |                        |                        |                                          |               |
|                   |                                        |                              |                     |                        |                        |                                          |               |
|                   |                                        |                              | - 19 - 19 - 19 - 19 | Depository Details     |                        |                                          |               |
|                   |                                        |                              |                     |                        |                        |                                          |               |
|                   | DPId D                                 | )PClientI                    | d                   |                        |                        |                                          |               |
|                   | DPId D<br>13023400 1                   | <b>PClientI</b><br>.30234000 | <b>d</b><br>10      |                        |                        |                                          |               |

3 Internet Explorer

📴 book1 - Microsoft W.

👻 📴 Customer care avai...

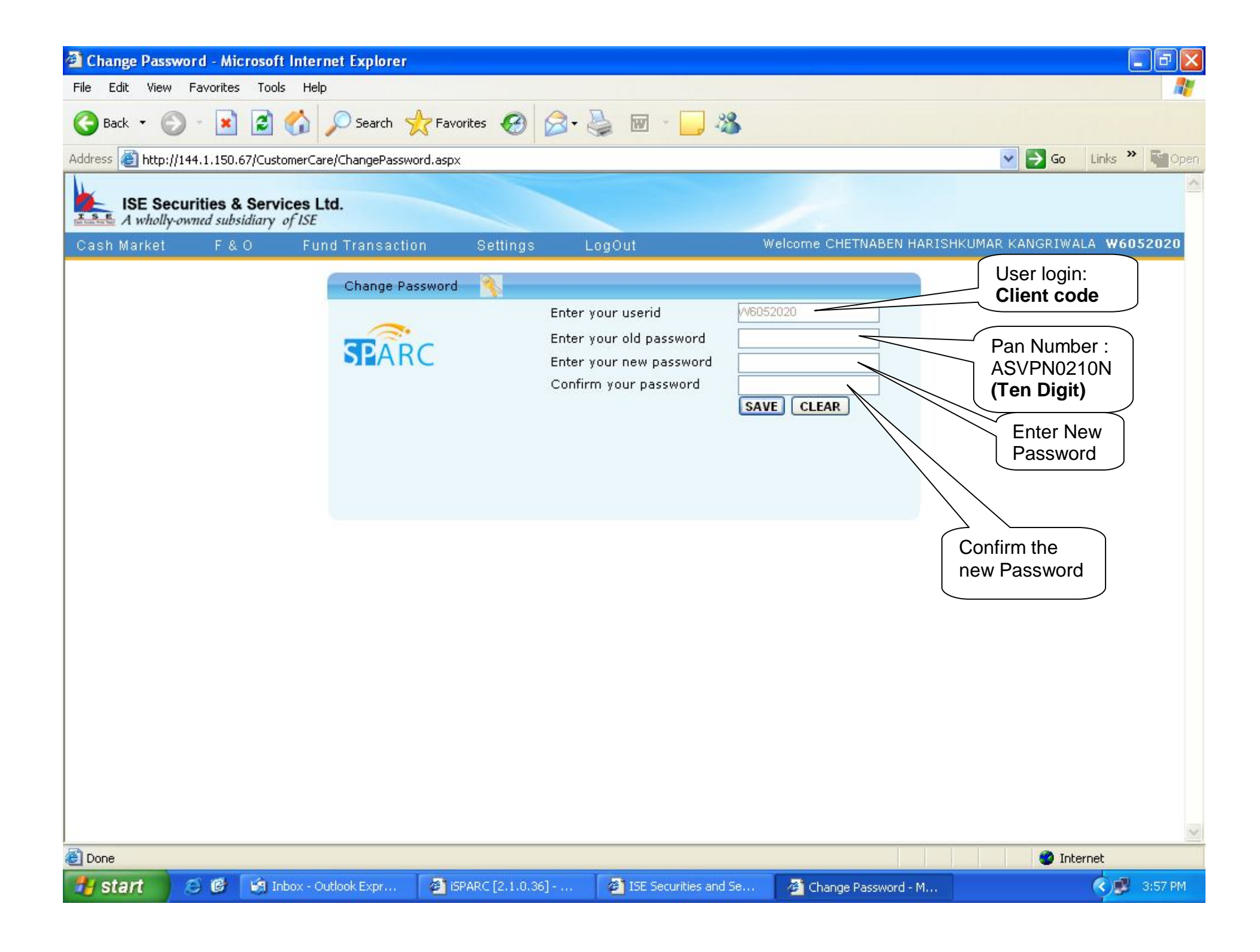

# Through this option client can view the ledger balance, DCN, F&O ledger etc as shown below

| 🖹 Balance Enquiry - Microsoft Internet Explorer |                                  |                                |                 |                   |             |                             |         |                            |                                            |
|-------------------------------------------------|----------------------------------|--------------------------------|-----------------|-------------------|-------------|-----------------------------|---------|----------------------------|--------------------------------------------|
| File Edit View Favorites Tools Help             |                                  |                                |                 |                   |             |                             |         |                            |                                            |
| 🌀 Back 🔹 🕥                                      | - \star 💈                        | 🏠 🔎 Search   🛧 Fa              | avorites 🧭 🧯    | 3• 🌺 👿            | - 🔜 🚳       |                             |         |                            |                                            |
| Address 🙋 http://1                              | 44.1.150.67/Cus                  | stomerCare/BalanceEnquiry.asp> | ç               |                   |             |                             |         |                            | 🔽 🔁 G                                      |
| ISE Sect                                        | urities & Ser<br>wned subsidiary | vices Ltd.                     |                 |                   |             |                             |         |                            |                                            |
| Cash Market                                     | F & O                            | Fund Transaction               | Settings        | LogOut            | ۷           | reicome ( <mark>CLIE</mark> | NT NAME |                            |                                            |
|                                                 |                                  |                                |                 |                   |             |                             |         |                            |                                            |
|                                                 |                                  |                                | Personal Holdin | ng Statement (As  | on 14-12-20 | 10)                         |         |                            |                                            |
|                                                 | TradeCode                        | 1                              | 1               |                   |             |                             |         |                            |                                            |
|                                                 | First Holde                      | r                              | :               |                   |             |                             |         |                            |                                            |
|                                                 | Portfolio V                      | alue                           | : 0.00          |                   |             |                             |         |                            |                                            |
|                                                 | Ledger Bal                       | ance                           | ; 0.00          |                   |             |                             |         |                            |                                            |
|                                                 | Total secu                       | rities in the portfolio        | : 0.00          |                   |             |                             |         |                            |                                            |
|                                                 |                                  |                                | (Prices st      | own are as of 14  | -12-2010)   |                             |         |                            | 1.1.1.1.1.1.1.1.1.1.1.1.1<br>1.1.1.1.1.1.1 |
|                                                 |                                  | ***********                    |                 | Account Details   |             |                             |         |                            |                                            |
|                                                 | Narration                        |                                |                 | NSE               | BSE         | NSEFO                       | NSECD   |                            | Total                                      |
|                                                 | LEDGER                           |                                |                 | 0.00              | 0.00        | 0.00                        | 0.00    |                            | 0.00                                       |
|                                                 | LEDGER - UI                      | NCLEARED                       |                 | 0.00              | 0.00        | 0.00                        | 0.00    |                            | 0.00                                       |
|                                                 | PENDING - S                      | SETTLEMENTS                    |                 | 0.00              | 0.00        | 0.00                        | 0.00    |                            | 0.00                                       |
|                                                 | Net Total                        |                                |                 |                   |             |                             |         | (                          | 0.00 )                                     |
|                                                 |                                  | ****                           |                 | Depository Detail |             |                             |         |                            | * * * * * * *                              |
|                                                 | DPId                             | DPClie                         | ntĭd            | Depository Detail | <b>?</b>    |                             |         |                            | PayoutDP                                   |
|                                                 | 12022400                         | 120224                         | 0000            |                   |             |                             |         | National de la composition | v                                          |
|                                                 | 20020400                         | 100204                         |                 |                   |             |                             |         |                            |                                            |
|                                                 |                                  |                                |                 |                   |             |                             |         |                            |                                            |

ど 🛃 start

😍 I

## Client can view the other details also as shown below

| 🗃 Balance Enquiry - Microsoft Internet Explorer                                                                           |                                                                                         |                                          |                                                                                              |                                 |                     |                 |                                                                    |
|----------------------------------------------------------------------------------------------------|-----------------------------------------------------------------------------------------|------------------------------------------|----------------------------------------------------------------------------------------------|---------------------------------|---------------------|-----------------|--------------------------------------------------------------------|
| File Edit View Favorites Tools Help                                                                                       |                                                                                         |                                          |                                                                                              |                                 |                     |                 |                                                                    |
| 🕝 Back 🔹 🕥 - 💽 😰 🏠 🔎 Search 🥎 Favorites 🤣 🔗 - 🌺 📧 - 🗔 🖄<br>Address 🙋 http://144.1.150.67/CustomerCare/BalanceEnquiry.aspx |                                                                                         |                                          |                                                                                              |                                 |                     |                 |                                                                    |
|                                                                                                    |                                                                                         |                                          |                                                                                              |                                 |                     |                 | ISE Securities & Services Ltd.<br>A wholly-owned subsidiary of ISE |
| Cash Market                                                                                                    | F & O                                                                                   | Fund Transaction                         | Settings                                                                                     | LogOut                          | v                   | relearne (CLIEN | IT NAME                                                            |
| Balance Enquiry<br>Trade Confirmation<br>Average Analysis<br>Closing Rate<br>Proforma Bill<br>P&L Statement               | Open Position<br>Client Bill<br>F Closing Rate<br>P STT Report<br>DCN<br>T Net Position | SOA<br>ue<br>ice<br>ies in the portfolio | Change Passwo<br>Personal Holdin<br>:<br>:<br>:<br>:<br>0.00<br>:<br>0.00<br>:<br>(Prices sh | rd Logout<br>g Statement (As or | 14-12-20<br>2-2010) | 10)             |                                                                    |
| Holding Statement                                                                                                    |                                                                                         |                                          |                                                                                              | Account Details                 |                     |                 | * * * * *                                                          |
| Portiolio Tracker                                                                                                    | Narration                                                                               |                                          |                                                                                              | NSE                             | BSE                 | NSEFO           | NSECD                                                              |
| Ben Holding                                                                                                    | LEDGER                                                                                  |                                          |                                                                                              | 0.00                            | 0.00                | 0.00            | 0.00                                                               |
| Scrip Pending                                                                                                    | LEDGER - UNC                                                                            |                                          |                                                                                              | 0.00                            | 0.00                | 0.00            | 0.00                                                               |
| DCN                                                                                                    | Net Total                                                                               | TELEDENTS                                |                                                                                              | 0.00                            | 0.00                | 0.00            | 0.00                                                               |
|                                                                                                    | en de la desta de la desta de la des                                                    | in in a pop a popular popularia          | na ana ana ana ana ana a                                                                     | Second and Second               |                     | "这些名声的。"        | 4. 6. 6. 4. 4. 4. A                                                |

|          |            | Depository Details |
|----------|------------|--------------------|
| DPId     | DPClientId |                    |
| 13023400 | 1302340000 |                    |

-

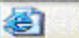

🛃 start